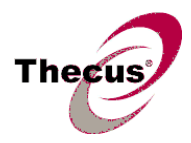

- 1. Login into the N4200 as admin from web interface, and make sure the N4200 already has main firmware FW 3.02.01 or above installed. In case not, go upgrade it before apply the new OLED firmware.
- 2. In the [System Management] menu, choose the [Firmware Upgrade] item.
- 3. Click the local button and select the OLED firmware file you downloaded from Thecus website.
- Click [Apply] and the confirm window will pop up. Select [OK] to start the upgrade. The entire process will take about 20 ~ 30 minutes.
- 5. During OLED firmware upgrade process, you will see "Upgrading..." and "Please Wait...".

| Upgrading     |  |
|---------------|--|
| C Please Wait |  |

6. Just in case, the upgrade process failed, please DO NOT restart or shutdown the NAS. Get back to step #2 and upgrade the firmware again.

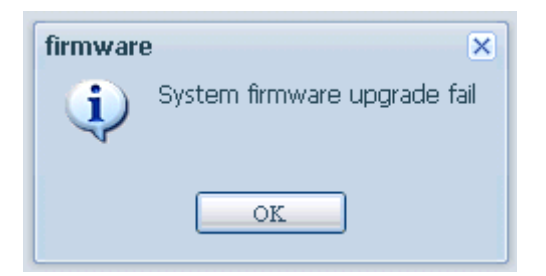

7. After the firmware upgraded, you will see a message ask admin to reboot. Please reboot to finish the upgrade process.

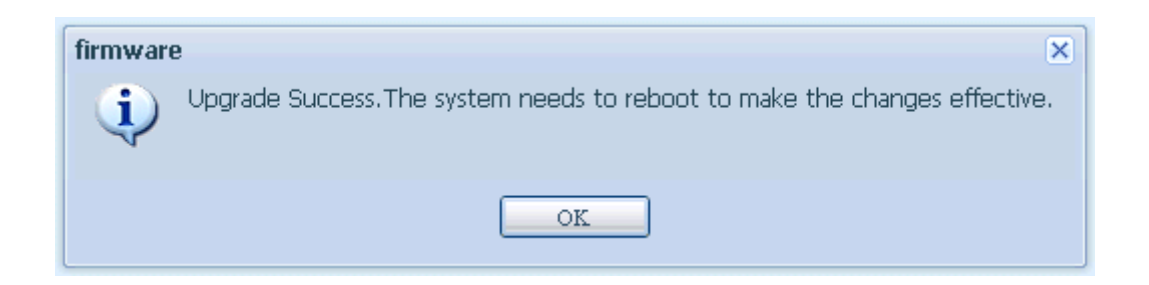